Automated Software Weibull Analysis & Reliability Modeling (SWARM) Tool

Rhonda Brown, Bob Stoddard

Software Engineering Institute Carnegie Mellon University Pittsburgh, PA 15213

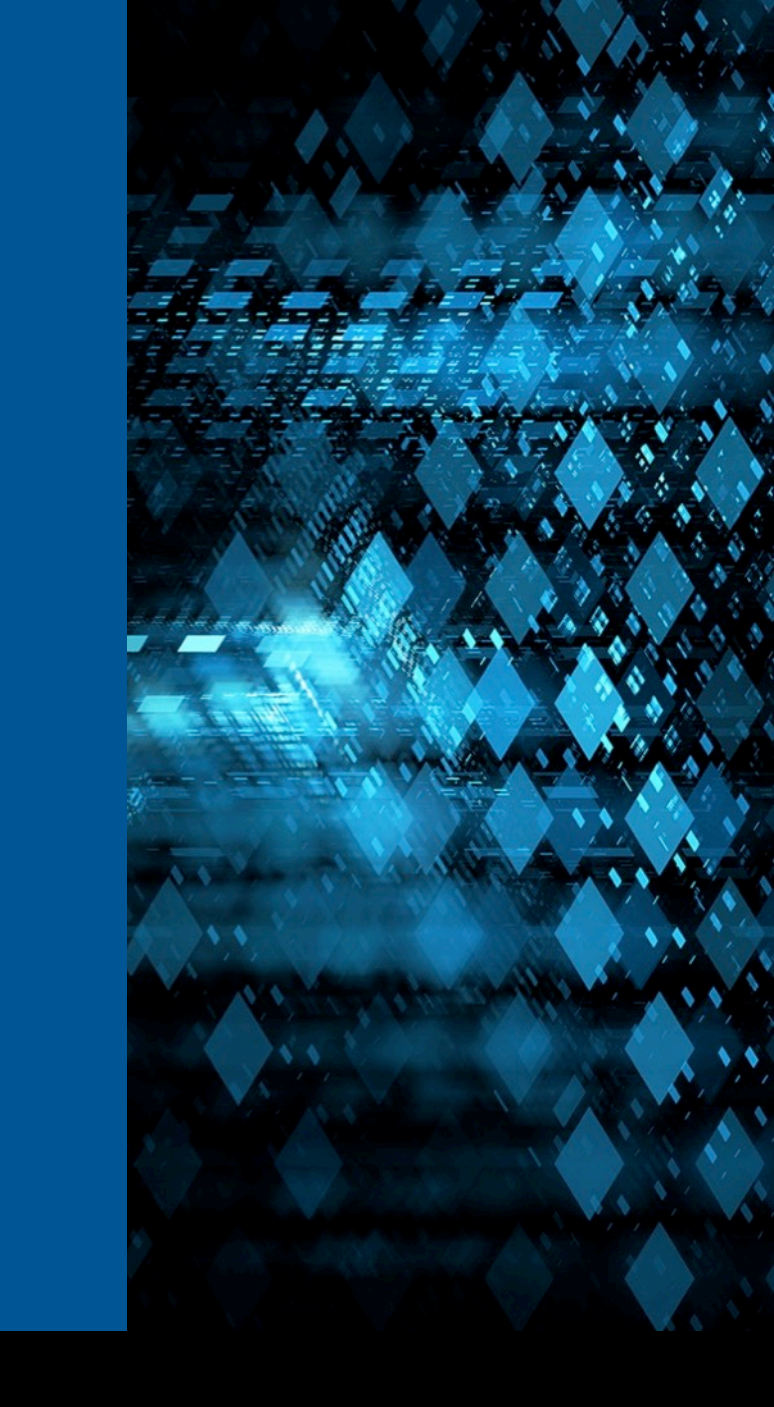

Copyright 2018 Carnegie Mellon University. All Rights Reserved.

This material is based upon work funded and supported by the Department of Defense under Contract No. FA8702-15-D-0002 with Carnegie Mellon University for the operation of the Software Engineering Institute, a federally funded research and development center.

The view, opinions, and/or findings contained in this material are those of the author(s) and should not be construed as an official Government position, policy, or decision, unless designated by other documentation.

References herein to any specific commercial product, process, or service by trade name, trade mark, manufacturer, or otherwise, does not necessarily constitute or imply its endorsement, recommendation, or favoring by Carnegie Mellon University or its Software Engineering Institute.

NO WARRANTY. THIS CARNEGIE MELLON UNIVERSITY AND SOFTWARE ENGINEERING INSTITUTE MATERIAL IS FURNISHED ON AN "AS-IS" BASIS. CARNEGIE MELLON UNIVERSITY MAKES NO WARRANTIES OF ANY KIND, EITHER EXPRESSED OR IMPLIED, AS TO ANY MATTER INCLUDING, BUT NOT LIMITED TO, WARRANTY OF FITNESS FOR PURPOSE OR MERCHANTABILITY, EXCLUSIVITY, OR RESULTS OBTAINED FROM USE OF THE MATERIAL. CARNEGIE MELLON UNIVERSITY DOES NOT MAKE ANY WARRANTY OF ANY KIND WITH RESPECT TO FREEDOM FROM PATENT, TRADEMARK, OR COPYRIGHT INFRINGEMENT.

[DISTRIBUTION STATEMENT A] This material has been approved for public release and unlimited distribution. Please see Copyright notice for non-US Government use and distribution.

This material may be reproduced in its entirety, without modification, and freely distributed in written or electronic form without requesting formal permission. Permission is required for any other use. Requests for permission should be directed to the Software Engineering Institute at permission@sei.cmu.edu.

DM18-0289

2

#### Agenda

- Automation Tools Overview
- SEI Weibull modeling tool for prediction of DR closure dates
- Weibull Tool Operation
  - User interface
  - Input file
  - results
- What's happening in Minitab
- Download Instructions

#### **Automation Tools Overview**

Provide awareness of Visual Basic for Applications (VBA) tools in use in SEMA and CTSD that have been used for customers and projects.

Demonstrate the tools that automate processes and to provide more effective ways to perform data analysis tasks and visualization.

This presentation's focus is the Weibull Analysis and Reporting Tool.

Tools are available for stated purposes or can be adapted for wider use.

# Why Use VBA Tools

- Automate repetitive tasks
- Reduce human error
- Perform tasks quickly

Compensate for limitations of other tools or to augment other tools

#### Perform specialized functions

- Reformat/normalize/transform data
- Extract data from forms & documents
- Generate technical reports
- Automate reporting processes
- Data Visualization
- Process a large number of files

## **VBA Tools in Use at SEI**

| ТооІ                                       | Description                                                                                                    |
|--------------------------------------------|----------------------------------------------------------------------------------------------------|
| Weibull Analysis                           | Improves efficiency in status reporting by replacing manual data processing and analysis with automation.                                                                                                    |
| Cumulative Flow Diagram (CFD)<br>Generator | Automates the collection of information about the time of events and transactions from a change<br>management workflow database so that activities can be understood through a CFD visualization.<br>In addition, finds durations that each DR remained in each state for prediction of defect closure dates<br>using Weibull analysis algorithm to acquire predictions of date ranges for closure of defect reports.                                                                               |
| Database Visualizations                    | A data repository that includes a feature for exploring the data represented in tables using the D3 open source graph visualization library. Visualizations include node graphs, hierarchy charts, stacked bar charts, and sunburst diagrams and others. This feature builds the visualization in a web browser based on database parameters sent to a JSON file that is read by a D3 html file. Graph visualizations use a force-directed layout algorithm to draw a graph unfolded and detangled. |
| Dependency Structure Matrix (DSM)<br>Tool  | Streams in data from an Excel spreadsheet, builds a matrix, and provides a selection of options for matrix manipulation. Makes use of linked lists to build and reorder a data structure (graph) representing the given matrix. The DSM tool produces visualizations using the D3 open source graph visualization library.                                                                                                    |
| Data Scraper                               | A VBA program that captures all data from Software Resource Data Report (SRDR) forms into an Excel file in preparation for entering the data into a database.                                                                                                    |

### **VBA Tools in Use at SEI**

| Tool                         | Description                                                                                                    |
|------------------------------|----------------------------------------------------------------------------------------------------|
| Weibull Analysis & Reporting | Automates the prediction of software defect closure rates and reliability growth with Weibull Modeling.<br>Effort normalized data (time points & defect counts) is streamed to a statistical tool (Minitab).<br>A Distribution ID Plot is run, confirming the Weibull goodness of fit.<br>Then the distribution analysis is conducted which gives additional desired output tables & parameters.<br>This information is used for calculating the prediction in terms of dates to close a specified percentages of<br>modeled defects.<br>Comparisons can be made among releases, determining factors such as the highest increasing rate of<br>closure across time. |

## **Weibull Analysis & Reporting**

Automates the prediction of software defect closure rates and reliability growth with Weibull Modeling. Effort normalized data (time points & defect counts) is streamed to a statistical tool (Minitab)

A Distribution ID Plot confirms Weibull is a good fit.

Then the distribution analysis is conducted which gives additional desired output tables & parameters. This information is used for calculating the prediction in terms of dates to close a specified percentages of modeled defects.

Comparisons can be made among releases, determining factors such as the highest increasing rate of closure across time.

#### Approach to SEI Weibull Method for Predicting Defect Report (DR) Closure Dates

- Weibull modeling is the default choice by hardware reliability engineers in fitting a statistical distribution to life data without having to guess which distribution best fits the data.
- The fitting process involves calculating a "shape" parameter from the input data which determines the best fitting distribution. Predictions are made about the shape of the Weibull output curve.
- Number of DR closures from past weeks are used to model when the remaining DRs will be closed.
- The model produces a 95% estimate of the percentage of DRs to be closed at any future date along with a 95% confidence interval.
- The confidence interval is then used to calculate how many work days it will take to close different cumulative percentages of the DRs.
  - The model excludes weekends and user-specified holidays.
  - Equal effort is applied each week in the past for DR closure.
  - Future weeks will incur a constant effort similar to the past toward DR closure.

If these assumptions are incorrect, we have the ability to re-run the Weibull using different assumptions.

#### **Weibull Analysis & Reporting Process**

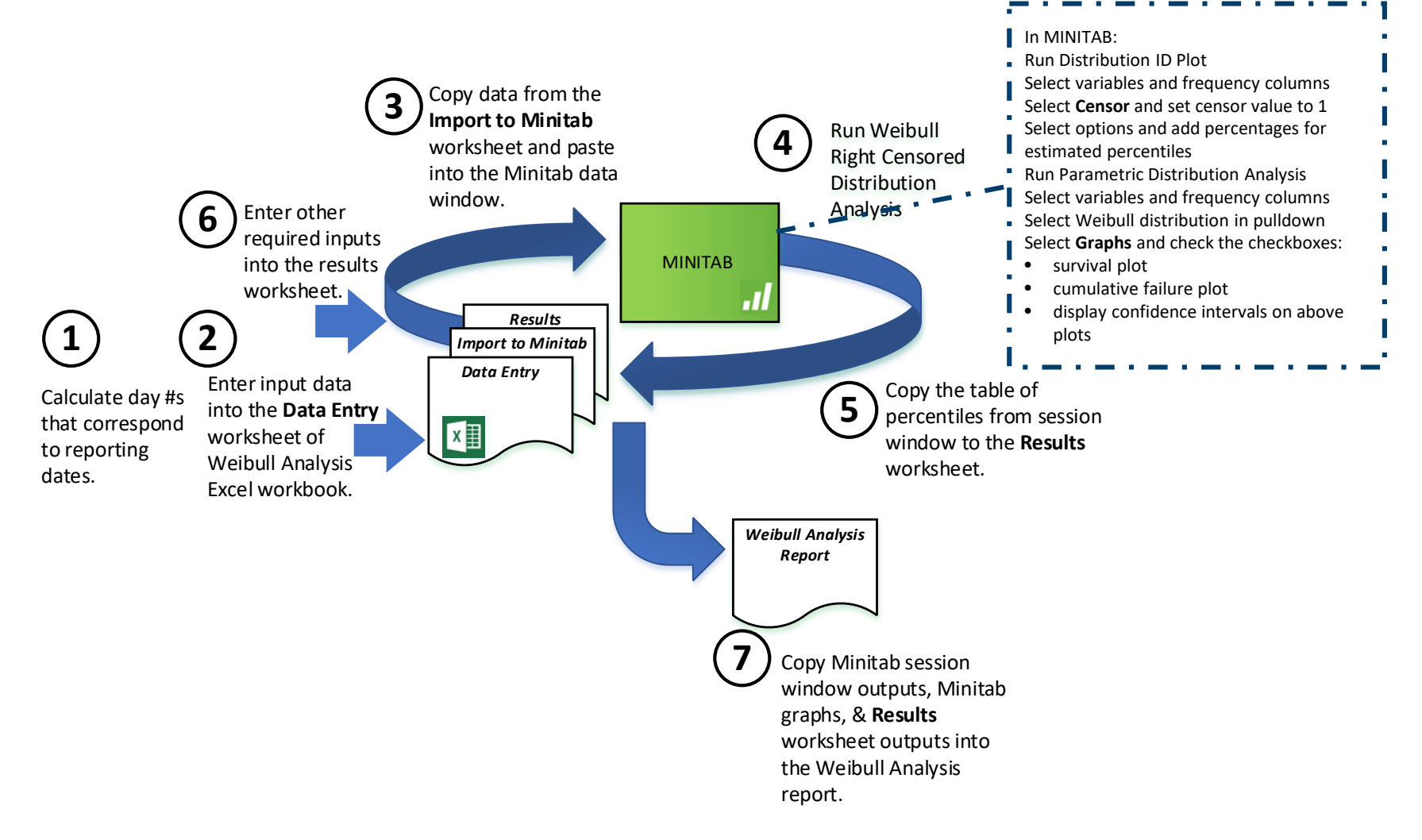

### **Weibull Automation Tool**

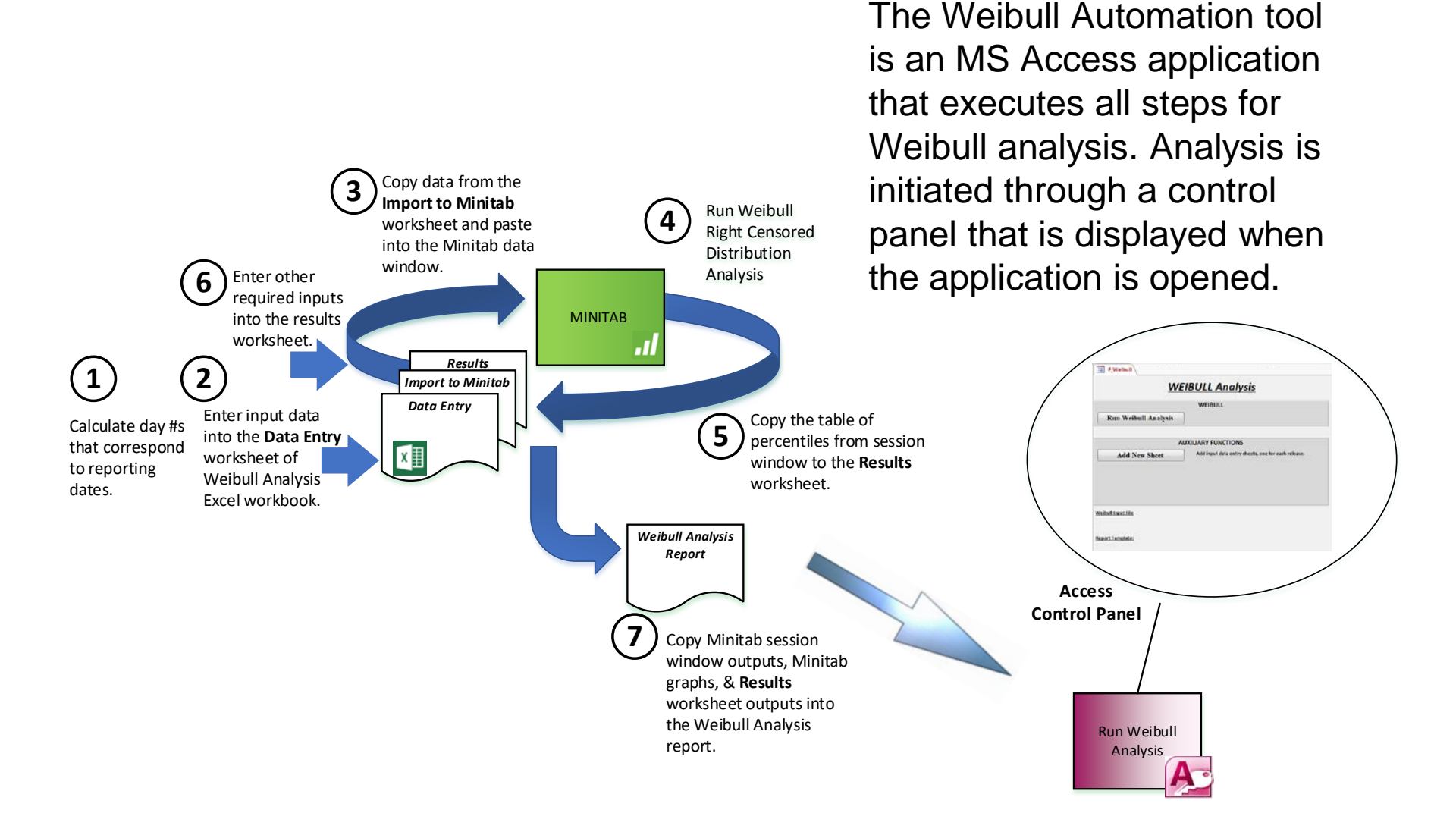

### How it Works

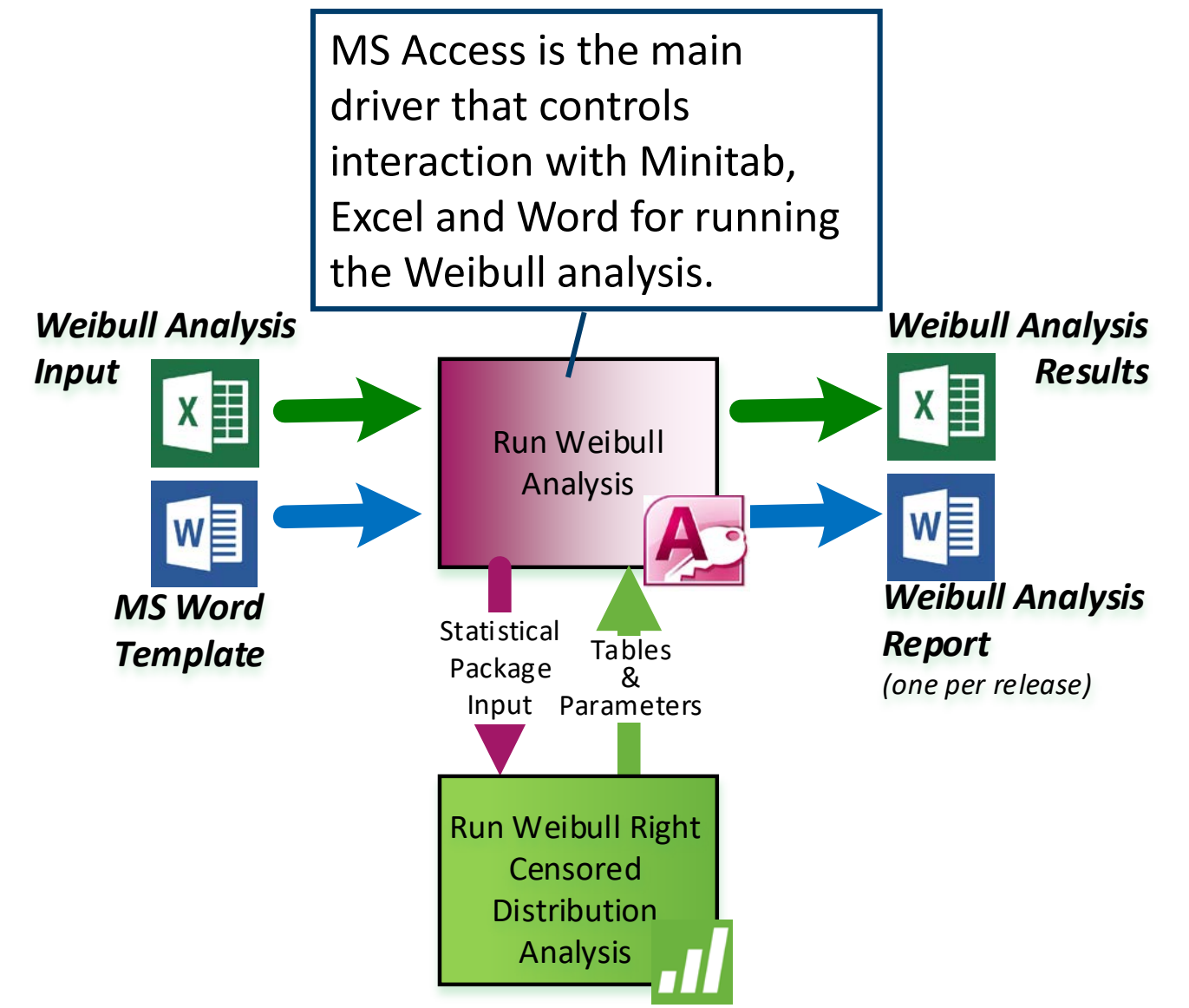

Automated Software Weibull Analysis & Reliability Modeling (SWARM) Tool February, 2018 © 2018 Carnegie Mellon University

#### How it Works

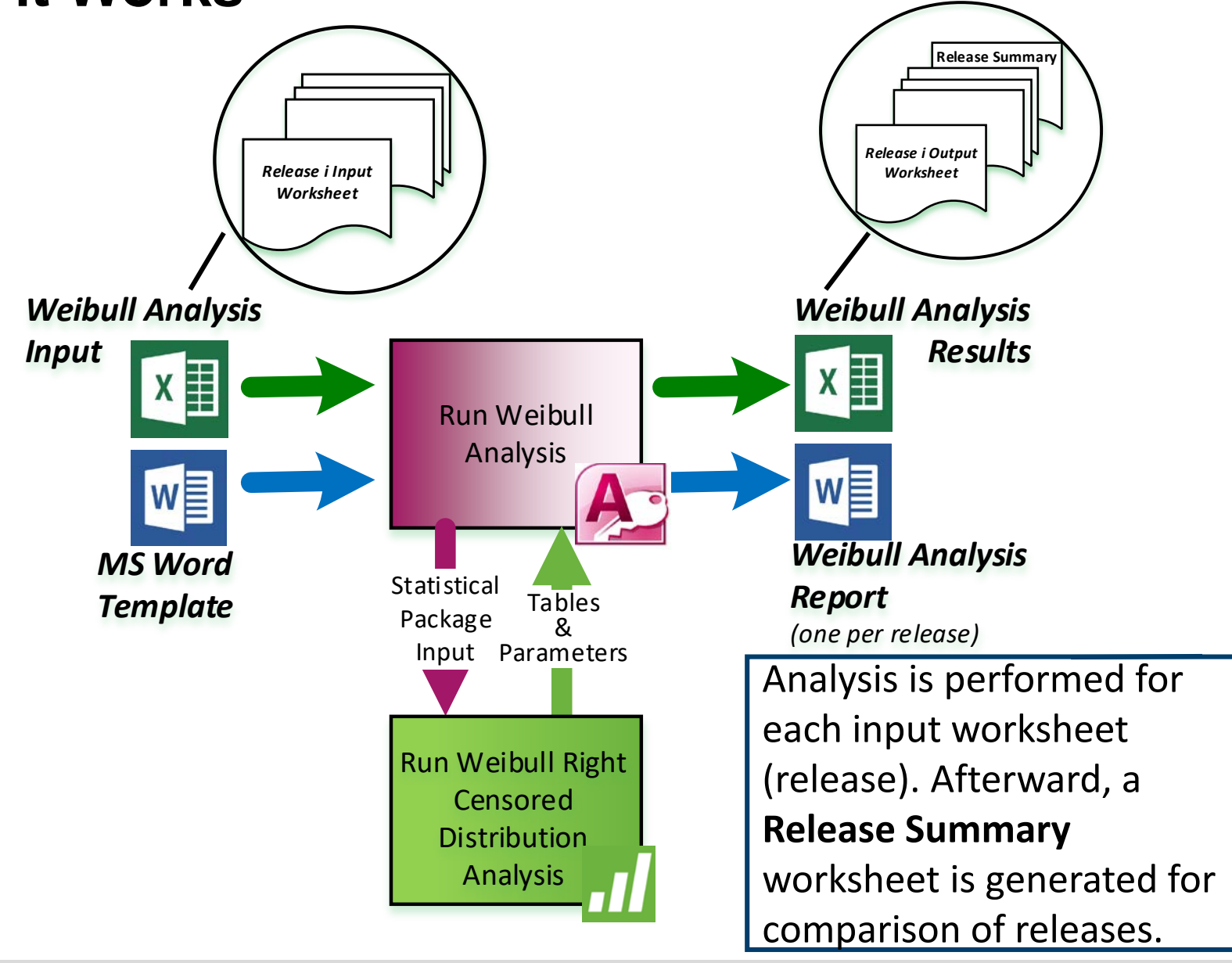

Software Engineering Institute | Carnegie Mellon University

Automated Software Weibull Analysis & Reliability Modeling (SWARM) Tool February, 2018

© 2018 Carnegie Mellon University

#### **User Interface Control Panel**

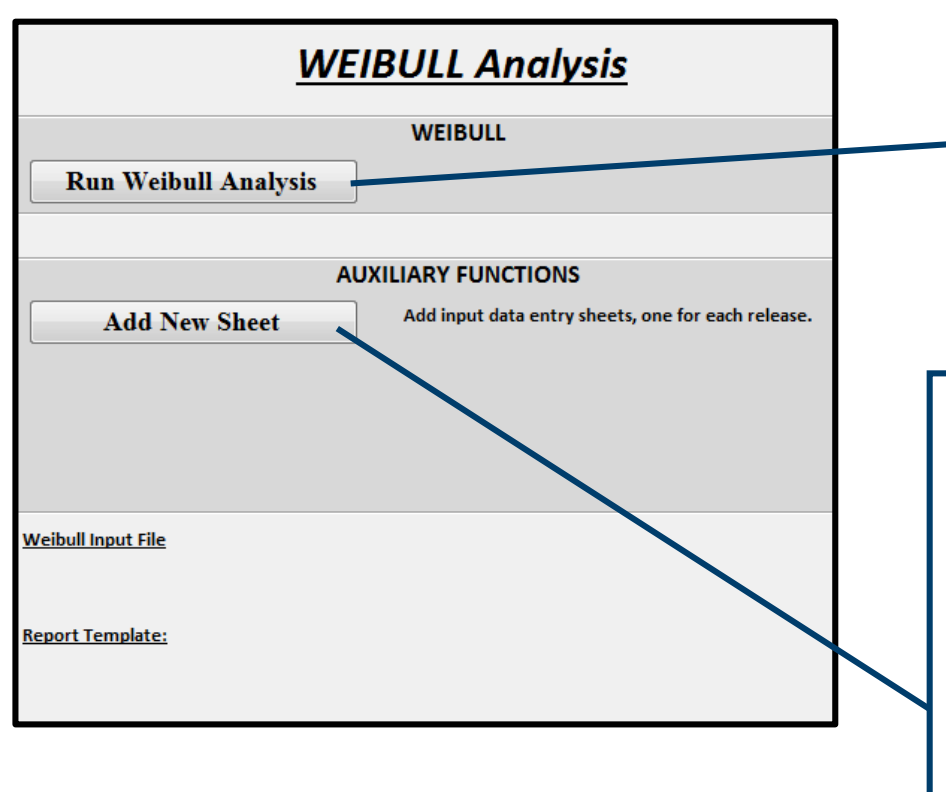

#### **Run Weibull Analysis**

initiates the Weibull modeling, prompting the user for the Weibull analysis input file and the Weibull report template.

The tool operates on multiple populations or releases so that comparisons of the results may be made. The **Add New Sheet** function provides ease of adding additional worksheets to the input file template, one for each release to be analyzed. This prevents the user from having to manually add sheets, define named ranges, and cut & paste.

# **Weibull Analysis Automation Steps**

#### Weibull Analysis Automation

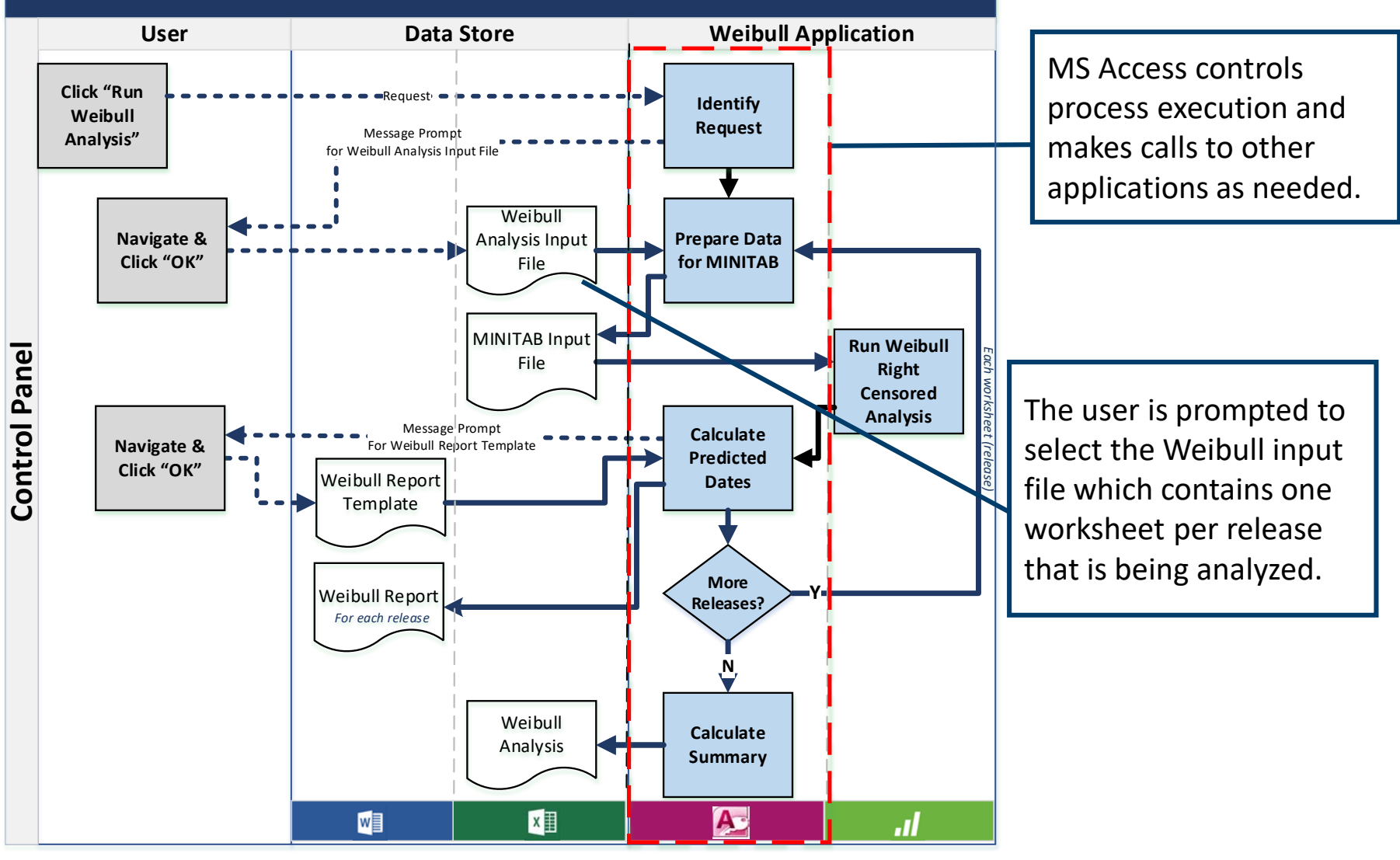

Software Engineering Institute Carnegie Mellon University

Automated Software Weibull Analysis & Reliability Modeling (SWARM) Tool

February, 2018 © 2018 Carnegie Mellon University

# **Weibull Analysis Input**

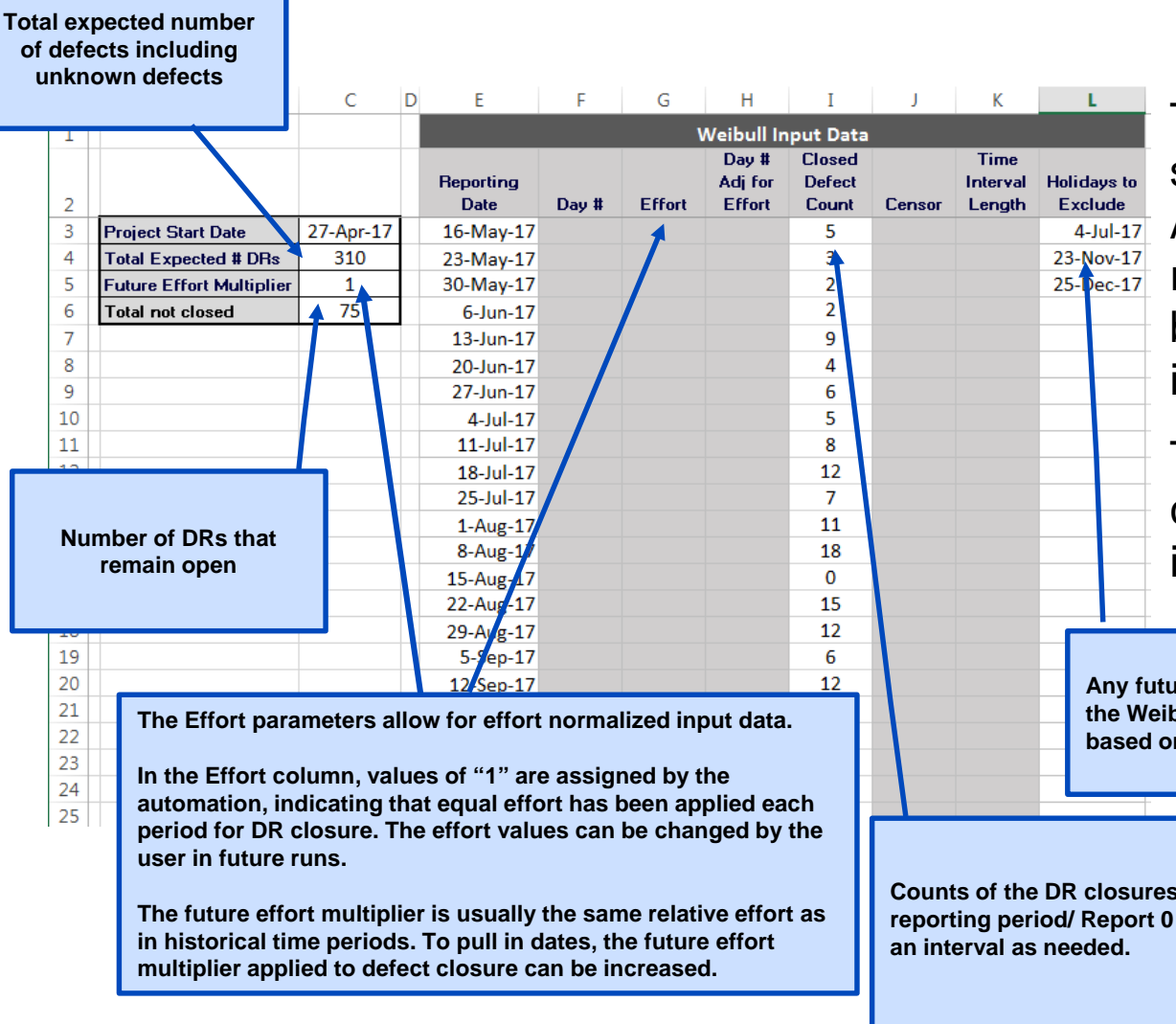

The user completes the nonshaded areas of the Weibull Analysis Input template, reporting DR closures in batch form at different time intervals.

The shaded columns are computed by the automation in preparation for Minitab.

Any future holidays listed enables the Weibull model to predict dates based on future work days only.

Counts of the DR closures in the reporting period/ Report 0 count in

Automated Software Weibull Analysis & Reliability Modeling (SWARM) Tool February, 2018 © 2018 Carnegie Mellon University

## **Historical vs. Future Effort Parameters**

Knowledge of effort in a given week will affect the prediction of DR closure. The automation treats a week that had 2 times the normal effort as 2 weeks of time. Therefore, that number of closed DRs are treated as if they were closed at the end of a 2 week period, therefore increasing the number of days in time. The day numbers represent standard time as opposed to calendar time.

A historical effort that is greater than one indicates that it took more effort to get the work done in the past, therefore pushing predicted dates out. Conversely if the future effort multiplier is greater than one, it will pull predicted dates in.

#### **Weibull Analysis Input Example**

|    | A B                      | С         | D | E                  | F     | G      | Н                          | Ι                         | J      | K                          | L                      |
|----|--------------------------|-----------|---|--------------------|-------|--------|----------------------------|---------------------------|--------|----------------------------|------------------------|
| 1  |                          |           |   | Weibull Input Data |       |        |                            |                           |        |                            |                        |
| 2  |                          |           |   | Reporting<br>Date  | Day # | Effort | Day #<br>Adj for<br>Effort | Closed<br>Defect<br>Count | Censor | Time<br>Interval<br>Length | Holidays to<br>Exclude |
| 3  | Project Start Date       | 27-Apr-17 |   | 16-May-17          |       |        |                            | 5                         |        |                            | 4-Jul-17               |
| 4  | Total Expected # DRs     | 310       |   | 23-May-17          |       |        |                            | 3                         |        |                            | 23-Nov-17              |
| 5  | Future Effort Multiplier | 1         |   | 30-May-17          |       |        |                            | 2                         |        |                            | 25-Dec-17              |
| 6  | Total not closed         | 75        |   | 6-Jun-17           |       |        |                            | 2                         |        |                            |                        |
| 7  |                          |           |   | 13-Jun-17          |       |        |                            | 9                         |        |                            |                        |
| 8  |                          |           |   | 20-Jun-17          |       |        |                            | 4                         |        |                            |                        |
| 9  |                          |           |   | 27-Jun-17          |       |        |                            | 6                         |        |                            |                        |
| 10 |                          |           |   | 4-Jul-17           |       |        |                            | 5                         |        |                            |                        |
| 11 |                          |           |   | 11-Jul-17          |       |        |                            | 8                         |        |                            |                        |
| 12 |                          |           |   | 18-Jul-17          |       |        |                            | 12                        |        |                            |                        |
| 13 |                          |           |   | 25-Jul-17          |       |        |                            | 7                         |        |                            |                        |
| 14 |                          |           |   | 1-Aug-17           |       |        |                            | 11                        |        |                            |                        |
| 15 |                          |           |   | 8-Aug-17           |       |        |                            | 18                        |        |                            |                        |
| 16 |                          |           |   | 15-Aug-17          |       |        |                            | 0                         |        |                            |                        |
| 17 |                          |           |   | 22-Aug-17          |       |        |                            | 15                        |        |                            |                        |
| 18 |                          |           |   | 29-Aug-17          |       |        |                            | 12                        |        |                            |                        |
| 19 |                          |           |   | 5-Sep-17           |       |        |                            | 6                         |        |                            |                        |
| 20 |                          |           |   | 12-Sep-17          |       |        |                            | 12                        |        |                            |                        |
| 21 |                          |           |   | 19-Sep-17          |       |        |                            | 19                        |        |                            |                        |
| 22 |                          |           |   | 26-Sep-17          |       |        |                            | 7                         |        |                            |                        |
| 23 |                          |           |   | 3-Oct-17           |       |        |                            | 5                         |        |                            |                        |
| 24 |                          |           |   | 10-Oct-17          |       |        |                            | 4                         |        |                            |                        |
| 25 |                          |           |   |                    |       |        |                            |                           |        |                            |                        |

#### **Assumptions:**

1. Assume 75 DRs remain to be closed with no more unknown DRs to be found and opened

2. As of this week, 75% of the original projected 310 opened DRs have been identified (235); we assume no more unknown DRs are yet to be found and opened.

## **Preparation for Minitab**

#### Weibull Analysis Automation

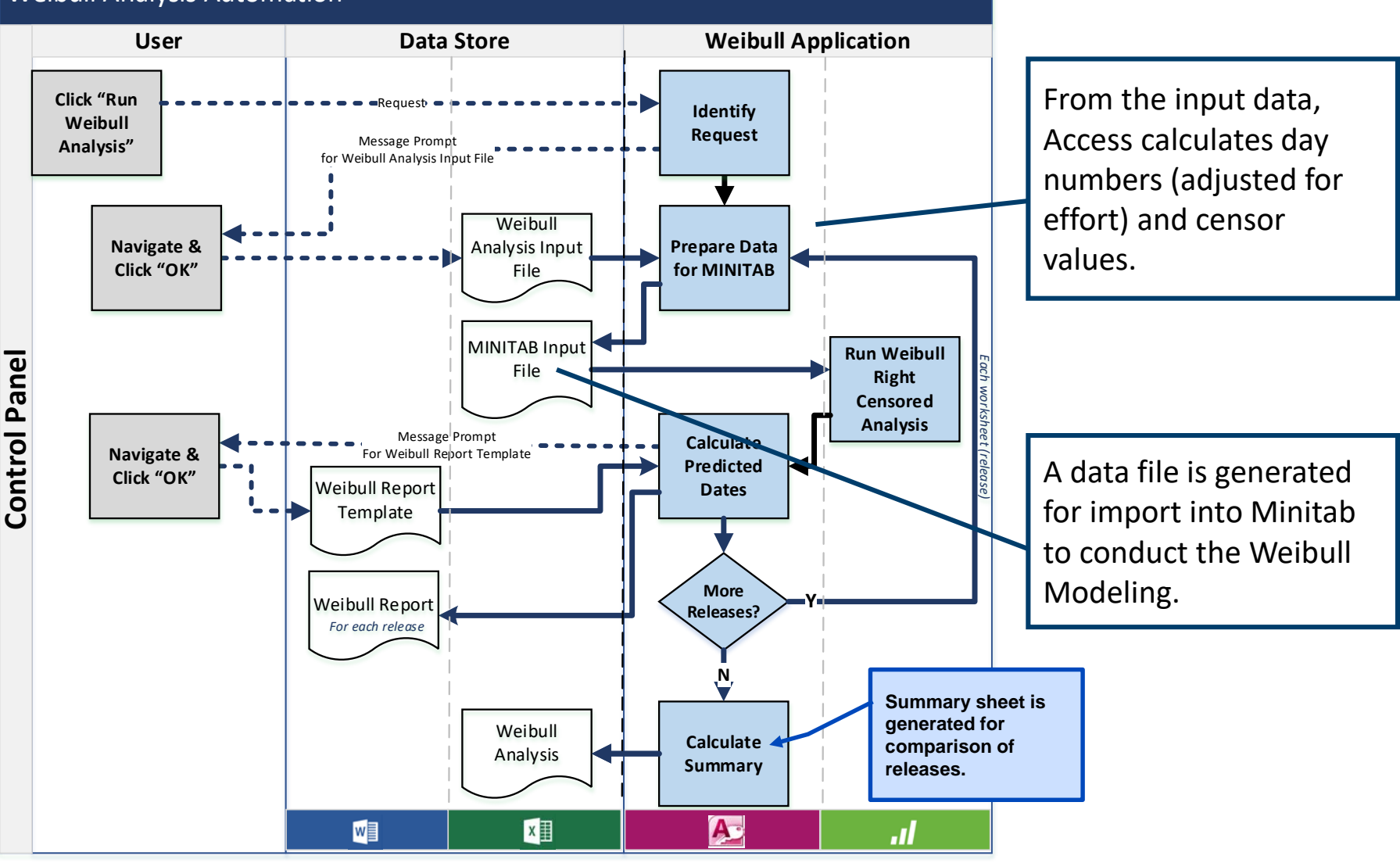

Automated Software Weibull Analysis & Reliability Modeling (SWARM) Tool February, 2018

© 2018 Carnegie Mellon University [DISTRIBUTION STATEMENT A] This material has been approved for public release and unlimited distribution.

#### **Preparation for Minitab – Calculated Fields**

|    | АВ                       | С         | D | E                  | F     | G      | Н                          | Ι                         | J      | K                          | L                      |
|----|--------------------------|-----------|---|--------------------|-------|--------|----------------------------|---------------------------|--------|----------------------------|------------------------|
| 1  |                          |           |   | Weibull Input Data |       |        |                            |                           |        |                            |                        |
| 2  |                          |           |   | Reporting<br>Date  | Day # | Effort | Day #<br>Adj for<br>Effort | Closed<br>Defect<br>Count | Censor | Time<br>Interval<br>Length | Holidays to<br>Exclude |
| 3  | Project Start Date       | 27-Apr-17 |   | 16-May-17          | 5     | 1      | 5                          | 5                         | 0      | 0                          | 04-Jul-17              |
| 4  | Total Expected # DRs     | 310       |   | 23-May-17          | 10    | 1      | 10                         | 3                         | 0      | 5                          | 23-Nov-17              |
| 5  | Future Effort Multiplier | 1         |   | 30-May-17          | 15    | 1      | 15                         | 2                         | 0      | 5                          | 25-Dec-17              |
| 6  | Total not closed         | 75        |   | 06-Jun-17          | 20    | 1      | 20                         | 2                         | 0      | 5                          |                        |
| 7  |                          |           |   | 13-Jun-17          | 25    | 1      | 25                         | 9                         | 0      | 5                          |                        |
| 8  |                          |           |   | 20-Jun-17          | 30    | 1      | 30                         | 4                         | 0      | 5                          |                        |
| 9  |                          |           |   | 27-Jun-17          | 35    | 1      | 35                         | 6                         | 0      | 5                          |                        |
| 10 |                          |           |   | 04-Jul-17          | 40    | 1      | 40                         | 5                         | 0      | 5                          |                        |
| 11 |                          |           |   | 11-Jul-17          | 45    | 1      | 45                         | 8                         | 0      | 5                          |                        |
| 12 |                          |           |   | 18-Jul-17          | 50    | 1      | 50                         | 12                        | 0      | 5                          |                        |
| 13 |                          |           |   | 25-Jul-17          | 55    | 1      | 55                         | 7                         | 0      | 5                          |                        |
| 14 |                          |           |   | 01-Aug-17          | 60    | 1      | 60                         | 11                        | 0      | 5                          |                        |
| 15 |                          |           |   | 08-Aug-17          | 65    | 1      | 65                         | 18                        | 0      | 5                          |                        |
| 16 |                          |           |   | 15-Aug-17          | 70    | 1      | 70                         | 0                         | 0      | 5                          |                        |
| 17 |                          |           |   | 22-Aug-17          | 75    | 1      | 75                         | 15                        | 0      | 5                          |                        |
| 18 |                          |           |   | 29-Aug-17          | 80    | 1      | 80                         | 12                        | 0      | 5                          |                        |
| 19 |                          |           |   | 05-Sep-17          | 85    | 1      | 85                         | 6                         | 0      | 5                          |                        |
| 20 |                          |           |   | 12-Sep-17          | 90    | 1      | 90                         | 12                        | 0      | 5                          |                        |
| 21 |                          |           |   | 19-Sep-17          | 95    | 1      | 95                         | 19                        | 0      | 5                          |                        |
| 22 |                          |           |   | 26-Sep-17          | 100   | 1      | 100                        | 7                         | 0      | 5                          |                        |
| 23 |                          |           |   | 03-Oct-17          | 105   | 1      | 105                        | 5                         | 0      | 5                          |                        |
| 24 |                          |           |   | 10-Oct-17          | 110   | 1      | 110                        | 4                         | 0      | 5                          |                        |
| 25 |                          |           |   | 10-Oct-17          |       |        | 110                        | 75                        | 1      |                            | >                      |

From the input data, Access calculates additional data columns that will be used by Minitab and the automation for predicting dates.

> An additional row of data is also added, representing the total number of unclosed defects to date.

### **Input into Minitab**

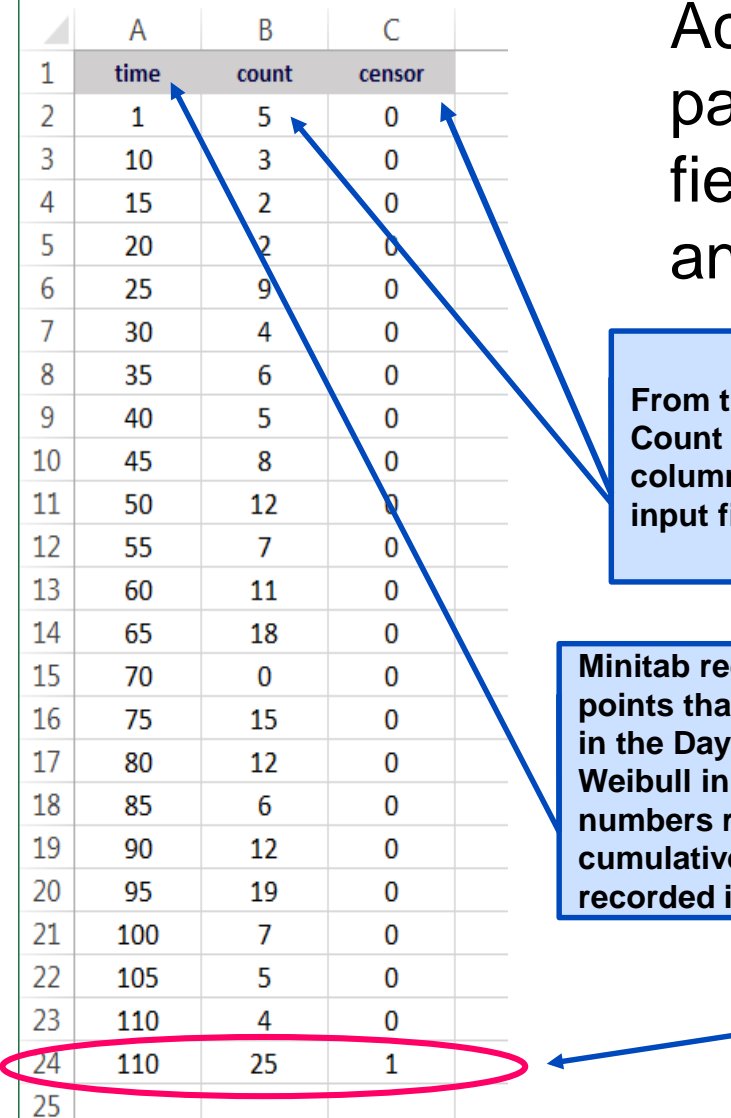

Access produces a statistical input package file containing the required fields to support the Minitab Weibull analysis.

From the Closed Defect Count and Censor columns of the Weibull input file.

Minitab requires time points that were calculated in the Day # column of the Weibull input file. Day numbers represent cumulative time, normally recorded in work days.

The final row of data representing the total number of unclosed defects to date is carried into Minitab. Cumulative day 110 is identified as the last of defects closed.

Automated Software Weibull Analysis & Reliability Modeling (SWARM) Tool February, 2018

© 2018 Carnegie Mellon University

#### **Minitab Outputs to Calculate Predicted Dates**

#### Weibull Analysis Automation

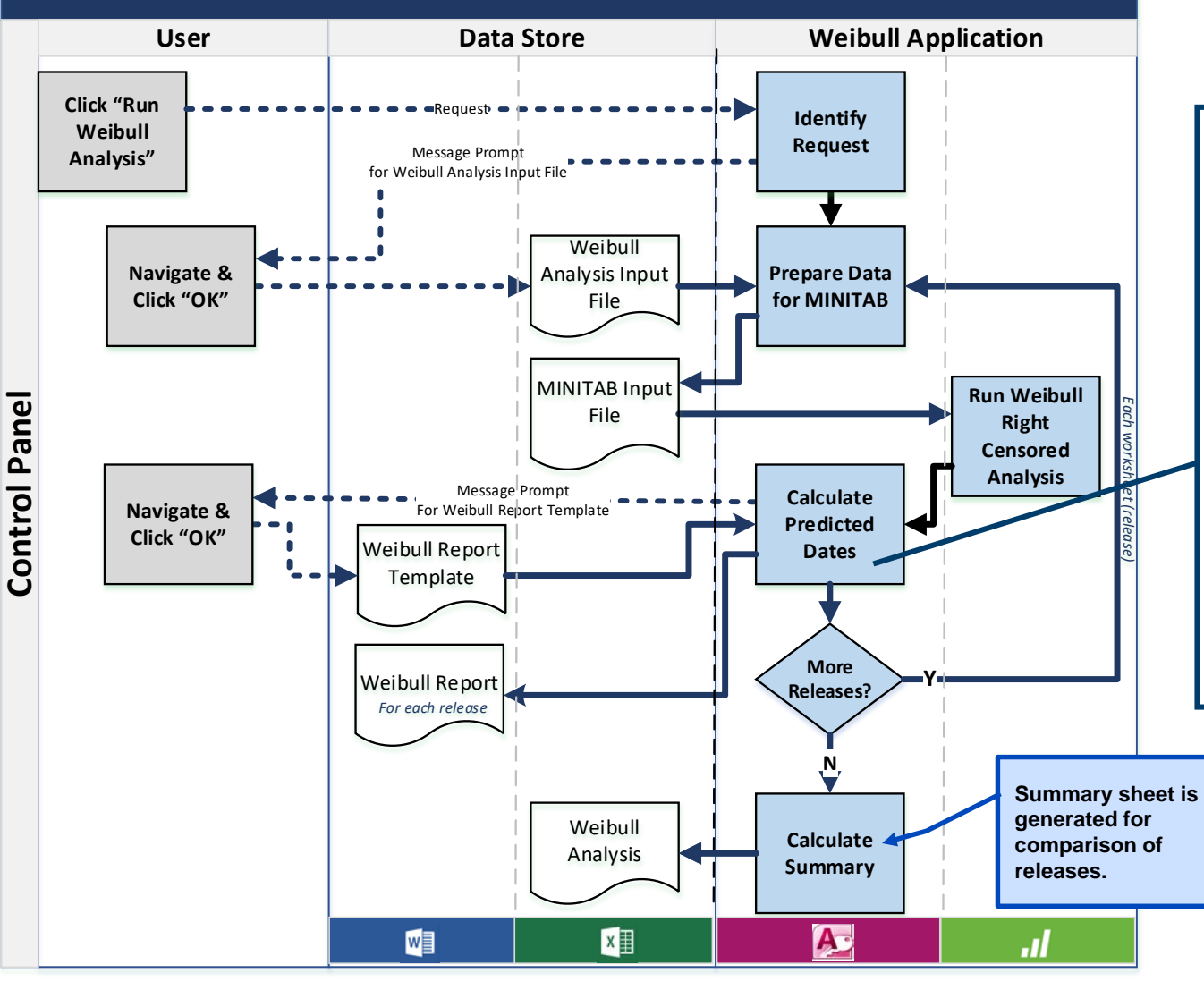

Access captures the table of percentiles, shape and scale parameters, and graphs for the report (MS Word). Access uses data from Minitab to calculate predictions for remaining effort days based on the expected future effort multiplier. Then the number of workdays needed to closed cumulative percentages of DRs is calculated.

Automated Software Weibull Analysis & Reliability Modeling (SWARM) Tool February, 2018

© 2018 Carnegie Mellon University

22

#### **Predicted Defect Report (DR) Closure Dates**

|             |          |        |           |         |        |          |                      |            |           |          |           | 95% (             | CI & Expe | ected     |                    |            |           |            |            |            |           |           |
|-------------|----------|--------|-----------|---------|--------|----------|----------------------|------------|-----------|----------|-----------|-------------------|-----------|-----------|--------------------|------------|-----------|------------|------------|------------|-----------|-----------|
|             |          |        |           |         |        |          |                      |            |           |          |           |                   |           | Future    |                    |            |           |            |            |            | Parame    | ter       |
|             |          | W      | eibull In | put Dat | ta     |          |                      | 95% CI     | of Numb   | er of Da | ys to Clo | ose DRs           | Effo      | rt Multip | olier              |            | Weibu     | Ill Date P | rediction  |            | Estimates |           |
|             |          |        | Day #     | Closed  |        | Time     |                      | Percent of | Number    |          |           |                   |           |           |                    | Percent of | Number    |            |            |            |           |           |
| Reporting   | D #      | F.(    | Adj for   | Defect  |        | Interval | Holidays to          | DRs        | of DRs to | Lower Cl | Nominal   | Upper Cl          | Lower CI  | Expected  | Upper Cl           | DRs        | of DRs to | Lower Cl   | Expected   | Upper Cl   | Shape     | Scale     |
| Date        | Day #    | Errort | Errort    | Lount   | Lensor | Length   | Exclude<br>04 Jul 17 | Liosed     | De Fixed  | Days     | Days      | Days              | Date      | Date      | Date               | Liosed     | De Fixed  | Date       | Date       | Date       | Parameter | Parameter |
| 16-Iviay-17 | 10       | 1      | 10        | 2       | 0      | 0        | 04-Jul-17            |            | 3         | 0.70346  | 8.08245   | 11.3542           | 5.75346   | 8.08245   | 11.3542            | 1          | 3         | 05/23/2017 | 05/26/2017 | 00/31/2017 | 1.81407   | 102.054   |
| 23-IVIay-17 | 10       | 1      | 10        | 2       | 0      | 9        | 25-NOV-17            | 2          | 6         | 8.88868  | 11.8/6/   | 10.0000           | 8.88868   | 11.8767   | 10.8632            | 2          | 6         | 05/26/2017 | 00/31/2017 | 0011010017 |           |           |
| 30-Iviay-17 | 15       | 1      | 15        | 2       | 0      | 5        | 25-Dec-17            | 3          | 9         | 11.4/5/  | 14.8932   | 19.3286           | 10.7001   | 14.8932   | 19.3286            | 3          | 9         | 0010012017 | 06/05/2017 | 06/12/2017 |           |           |
| 06-Jun-17   | 20       | 1      | 20        | 2       | 0      | 5        |                      | 4          | 12        | 13.7661  | 17.5022   | 22.2324           | 13.7661   | 17.0022   | 22.2524            | 4          | 12        | 06/02/2017 | 06/08/2017 | 06/13/2017 |           |           |
| 15-Jun-17   | 25       | 1      | 25        | 9       | 0      | 5        |                      | 0          | 10        | 17.0100  | 19.8499   | 24.8338           | 17.0100   | 19.8499   | 24.8338            | 5          | 10        | 00/06/2017 | 06/12/2017 | 00/13/2017 |           |           |
| 20-Jun-17   | 20       | 1      | 20        | 4       | 0      | 5        |                      | 7          | 20        | 10.0000  | 22.0121   | 27, 1323          | 17.0100   | 22.0121   | 27,1323            | 7          | 51        | 0010012017 | 06/13/2017 | 00/22/2017 |           |           |
| 27-Jun-17   | 35       | 1      | 35        | 5       | 0      | 5        |                      | /          | 22        | 13.0003  | 24.0343   | 23.3636           | 13.0003   | 24.0343   | 23.3636            | /          | 22        | 00/12/2017 | 06/13/2017 | 06/20/2017 |           |           |
| 11-Jul-17   | 40       | 1      | 40        | 0       | 0      | 5        |                      | 0          | 20        | 21.4320  | 23.3404   | 31.4103           | 21.4320   | 23.3464   | 31.4103            | 0          | 20        | 00/14/2017 | 06/20/2017 | 06/20/2017 |           |           |
| 19 10 17    | 4J<br>50 | 1      | 4J<br>50  | 12      | 0      | 5        |                      | 10         | 20        | 23.1270  | 27.7632   | 33.342<br>25.1025 | 23.1270   | 27.7032   | 33.34Z<br>25.1025  | 3          | 20        | 001012017  | 00/22/2017 | 07/06/2017 |           |           |
| 25-Jul-17   | 55       | 1      | 55        | 7       | 0      | 5        |                      | 20         | 62        | 24.7045  | 44 6418   | 50 7979           | 29.7045   | 44 6419   | 50 7879            | 20         | 62        | 0013/2017  | 00/20/2017 | 07/03/2017 |           |           |
| 01-01-17    | 60       | 1      | 60        | 11      | 0      | 5        |                      | 20         | 92        | 52.0735  | 57 9129   | 64 1947           | 52.0735   | 57 9129   | 50.7675<br>E4 1947 | 20         | 92        | 07/11/2017 | 0710/2017  | 0/120/2017 |           |           |
| 08-Aug-17   | 65       | 1      | 65        | 18      | 0      | 5        |                      | 40         | 124       | 64 3691  | 70 4723   | 77 1542           | 64 3691   | 70.4723   | 77 1542            | 40         | 124       | 09/15/2017 | 08/23/2017 | 00102017   |           |           |
| 15-Aug-17   | 70       | 1      | 70        | 0       | 0      | 5        |                      | 50         | 155       | 76 6872  | 83 3849   | 90.6675           | 76 6872   | 83 3849   | 90.6675            | 40<br>50   | 155       | 09/31/2017 | 09/11/2017 | 09/20/2017 |           |           |
| 22-Aug-17   | 75       | 1      | 75        | 15      | 0      | 5        |                      | 60         | 186       | 89 5442  | 97 2529   | 105.625           | 89 5442   | 97 2529   | 105.625            | 60         | 186       | 09192017   | 09/29/2017 | 10/11/2017 |           |           |
| 29-Aug-17   | 80       | 1      | 80        | 12      | 0      | 5        |                      | 70         | 217       | 103 692  | 113.05    | 123 253           | 103 692   | 113.05    | 123 253            | 70         | 217       | 10/09/2017 | 10/23/2017 | 11/06/2017 |           |           |
| 05-Sep-17   | 85       | 1      | 85        | 6       | 0      | 5        |                      | 80         | 248       | 120 622  | 132 666   | 145 912           | 120 622   | 132 666   | 145 912            | 80         | 248       | 1101/2017  | 11/17/2017 | 12/07/2017 |           |           |
| 12-Sep-17   | 90       | 1      | 90        | 12      | 0      | 5        |                      | 90         | 279       | 144.653  | 161.622   | 180.583           | 144,653   | 161.622   | 180.583            | 90         | 279       | 12/06/2017 | 01/01/2018 | 01/26/2018 |           |           |
| 19-Sep-17   | 95       | 1      | 95        | 19      | 0      | 5        |                      | 91         | 282       | 147.931  | 165.658   | 185.51            | 147.931   | 165,658   | 185.51             | 91         | 282       | 12/11/2017 | 01/05/2018 | 02/02/2018 |           |           |
| 26-Sep-17   | 100      | 1      | 100       | 7       | 0      | 5        |                      | 92         | 285       | 151.503  | 170.077   | 190.928           | 151.503   | 170.077   | 190.928            | 92         | 285       | 12/15/2017 | 01/12/2018 | 02/09/2018 |           |           |
| 03-Oct-17   | 105      | 1      | 105       | 5       | 0      | 5        |                      | 93         | 288       | 155.444  | 174.976   | 196.963           | 155.444   | 174.976   | 196.963            | 93         | 288       | 12/21/2017 | 01/18/2018 | 02/19/2018 |           |           |
| 10-Oct-17   | 110      | 1      | 110       | 4       | 0      | 5        |                      | 94         | 291       | 159.861  | 180.497   | 203.796           | 159.861   | 180.497   | 203.796            | 94         | 291       | 12/28/2017 | 01/26/2018 | 02/28/2018 |           |           |
| 10-Oct-17   |          |        | 110       | 75      | 1      |          |                      | 95         | 295       | 164.918  | 186.854   | 211.707           | 164.918   | 186.854   | 211.707            | 95         | 295       | 01/04/2018 | 02/05/2018 | 03/12/2018 |           |           |
|             |          |        |           |         |        |          |                      | 96         | 298       | 170.885  | 194.402   | 221.156           | 170.885   | 194.402   | 221.156            | 96         | 298       | 01/12/2018 | 02/15/2018 | 03/26/2018 |           |           |
|             |          |        |           |         |        |          |                      | 97         | 301       | 178.256  | 203.796   | 232.995           | 178.256   | 203.796   | 232.995            | 97         | 301       | 01/24/2018 | 02/28/2018 | 04/10/2018 |           |           |
|             |          |        |           |         |        |          |                      | 98         | 304       | 188.111  | 216.466   | 249.095           | 188.111   | 216.466   | 249.095            | 98         | 304       | 02/07/2018 | 03/19/2018 | 05/03/2018 |           |           |
|             |          |        |           |         |        |          |                      | 99         | 307       | 203.765  | 236.833   | 275.269           | 203.765   | 236.833   | 275.269            | 99         | 307       | 02/28/2018 | 04/16/2018 | 06/08/2018 |           |           |

After running Weibull Right Censored Distribution Analysis in Minitab, the table of percentiles and shape and scale parameters from the Minitab session and calculation results from the automation are copied into the Excel worksheet.

#### **Predicted Defect Report (DR) Closure Dates**

| Percent of | Number    |          |         |          |
|------------|-----------|----------|---------|----------|
| DRs        | of DRs to | Lower Cl | Nominal | Upper Cl |
| Closed     | be Fixed  | Days     | Days    | Days     |
| 1          | 3         | 5.75346  | 8.08245 | 11.3542  |
| 2          | 6         | 8.88868  | 11.8767 | 15.8692  |
| 3          | 9         | 11.4757  | 14.8932 | 19.3286  |
| 4          | 12        | 13.7661  | 17.5022 | 22.2524  |
| 5          | 16        | 15.8624  | 19.8499 | 24.8398  |
| 6          | 19        | 17.8188  | 22.0121 | 27.1923  |
| 7          | 22        | 19.6683  | 24.0343 | 29.3696  |
| 8          | 25        | 21.4328  | 25.9464 | 31.4105  |
| 9          | 28        | 23.1278  | 27.7692 | 33.342   |
| 10         | 31        | 24.7649  | 29.518  | 35,1835  |
| 20         | 62        | 39.2395  | 44.6418 | 50.7879  |
| 30         | 93        | 52.0735  | 57.8128 | 64.1847  |
| 40         | 124       | 64.3691  | 70.4723 | 77.1542  |
| 50         | 155       | 76.6872  | 83.3849 | 90.6675  |
| 60         | 186       | 89.5442  | 97.2529 | 105.625  |
| 70         | 217       | 103.692  | 113.05  | 123.253  |
| 80         | 248       | 120.622  | 132.666 | 145.912  |
| 90         | 279       | 144.653  | 161.622 | 180.583  |
| 91         | 282       | 147.931  | 165.658 | 185.51   |
| 92         | 285       | 151.503  | 170.077 | 190.928  |
| 93         | 288       | 155.444  | 174.976 | 196.963  |
| 94         | 291       | 159.861  | 180.497 | 203.796  |
| 95         | 295       | 164.918  | 186.854 | 211.707  |
| 96         | 298       | 170.885  | 194.402 | 221.156  |
| 97         | 301       | 178.256  | 203.796 | 232.995  |
| 98         | 304       | 188.111  | 216.466 | 249.095  |
| 99         | 307       | 203.765  | 236.833 | 275.269  |

| Weibul              | l Date Pre       | diction          |
|---------------------|------------------|------------------|
| Lower Cl<br>Date    | Expected<br>Date | Upper Cl<br>Date |
| 05/23/2017          | 05/26/2017       | 05/31/2017       |
| 05/26/2017          | 05/31/2017       | 06/06/2017       |
| 05/31/2017          | 06/05/2017       | 06/12/2017       |
| 06/02/2017          | 06/08/2017       | 06/15/2017       |
| 06/06/2017          | 06/12/2017       | 06/19/2017       |
| 06/08/2017          | 06/15/2017       | 06/22/2017       |
| 06/12/2017          | 06/19/2017       | 06/26/2017       |
| 06/14/2017          | 06/20/2017       | 06/28/2017       |
| 06/16/2017          | 06/22/2017       | 06/30/2017       |
| 06/19/2017          | 06/26/2017       | 07/05/2017       |
| 07/11/2017          | 07/18/2017       | 07/26/2017       |
| 07/28/2017          | 08/04/2017       | 08/15/2017       |
| 08/15/2017          | 08/23/2017       | 09/01/2017       |
| 08/31/2017          | 09/11/2017       | 09/20/2017       |
| 09/19/2017          | 09/29/2017       | 10/11/2017       |
| 10/09/2017          | 10/23/2017       | 11/06/2017       |
| 11/01/2017          | 11/17/2017       | 12/07/2017       |
| 12/06/2017          | 01/01/2018       | 01/26/2018       |
| 12/11/2017          | 01/05/2018       | 02/02/2018       |
| 12/15/2017          | 01/12/2018       | 02/09/2018       |
| 12/2 <b>1/</b> 2017 | 01/18/2018       | 02/19/2018       |
| 12/28/2017          | 01/26/2018       | 02/28/2018       |
| 01/04/2018          | 02/05/2018       | 03/12/2018       |
| 01/12/2018          | 02/15/2018       | 03/26/2018       |
| 01/24/2018          | 02/28/2018       | 04/10/2018       |
| 02/07/2019          | 03/10/2019       | 05/03/2018       |
| 02/28/2018          | 04/16/2018       | 06/08/2018       |

Output tables from Weibull modeling in Minitab are used to obtain the DR closure rate and translate into calendar dates.

#### Assumptions:

- Only work days are modeled (excludes weekends and specified holidays).
- Assumes constant man/months of effort from first reporting date to end of DR closure work.
- Average complexity of the DRs over each week is constant.
- With constant effort expect all DRs to close between 2/29/2018 to 6/8/2018.

© 2018 Carnegie Mellon University

# What's Happening in Minitab?

#### Weibull Analysis Automation

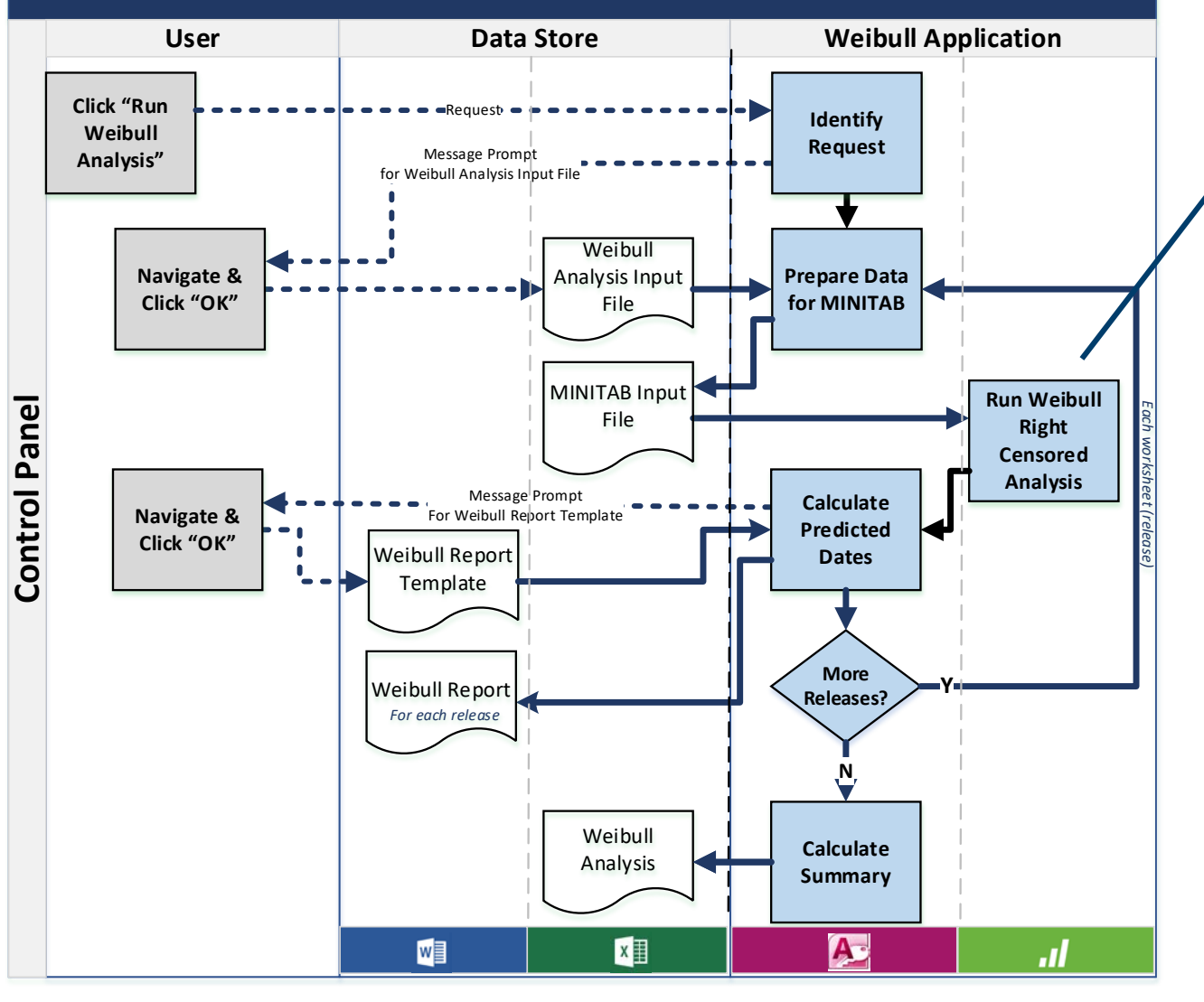

Minitab runs macros to calculate a 95% estimate of the percentage of DRs to be closed at any future date.

Software Engineering Institute | Carnegie Mellon University

Automated Software Weibull Analysis & Reliability Modeling (SWARM) Tool February, 2018

© 2018 Carnegie Mellon University

25

### **Minitab Macros**

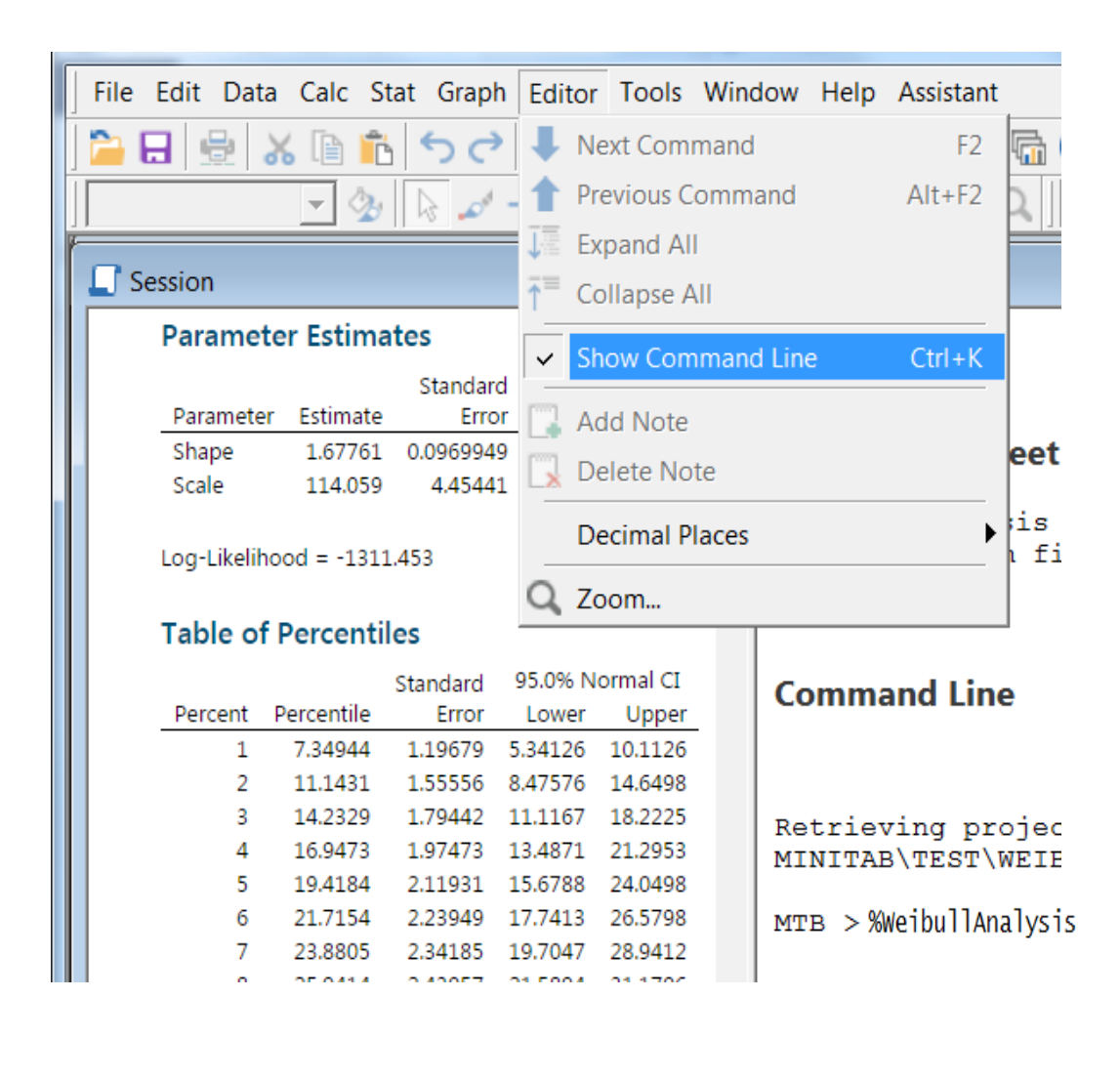

A Minitab macro can be manually invoked in the Session window by opening the Command Line Editor and typing % followed by the macro file name.

In the Weibull automation, Access instructs the Weibull macro to automatically run & process the data that was imported into Minitab. When complete, Access reads the Table of Percentiles & Parameter Estimates (shown in the session window) and uses the information to continue processing. The Minitab session is then saved, one .MPJ file per release.

Automated Software Weibull Analysis & Reliability Modeling (SWARM) Tool February, 2018 © 2018 Carnegie Mellon University

## **Minitab Macro for Weibull Analysis**

#### Project Manager WEIBULL INPUT SHE History RDIdentification 'time'; Frequency 'count'; Censor 'censor'; Session listorv Cvalue 1: Graphs MIF: Ptiles 1 5 10 50 80 90 95 96 97 98 99; ReportPad Allpts. Ltest 'time'; Frequency 'count'; Related Docume Weibull: worksheets Splot; CFPlot: CI; Columns Brief 2; MLE: Constants Confidence 95.0: TwoCI; Matrices Censor 'censor': Cvalue 1. Performing the Weibull analysis manually produces these Minitab macro commands. These are the Minitab commands that are executed in the macro WeibullAnalysis.mac.

The History pane of the Project Manager window shows a recording, or log, of all actions done in a Minitab session.

Commands in this history pane were used to compile the Weibull analysis macro used by Access. The Weibull analysis macro commands perform the following:

Distribution ID Plot - to first confirm Weibull is a good if not best fit.

Parametric Distribution Analysis - which yields the desired output tables and parameter estimates.

## **Summary Sheet for Comparison of Releases**

#### Weibull Analysis Automation Weibull Application User Data Store Click "Run Request Identify Weibull Request Message Prompt Analysis" for Weibull Analysis Input File Weibull Navigate & **Prepare Data** Analysis Input Click "OK" for **MINITAB** File **MINITAB** Input Run Weibull **Control Panel** File Censored Analysis Message<sup>Prompt</sup> Calculate Navigate & For Weibull Report Template Predicted Click "OK" Weibull Report Dates Template More Weibull Report Releases

For each release

w

Weibull

Analysis

X

After Weibull analysis is completed for each release of the input file workbook, a summary sheet is generated listing line-by-line results from each release.

Software Engineering Institute **Carnegie Mellon University** 

Automated Software Weibull Analysis & Reliability Modeling (SWARM) Tool

....

Right

February, 2018 © 2018 Carnegie Mellon University

Calculate

Summary

A

#### **Download Instructions**

- 1. Install Minitab from
  - https://www.cmu.edu/computing/software/all/minitab/download.html. Installation will default to C:\Program Files (x86)\Minitab
- 2. Download WEIBULL AUTOMATION MINITAB Download Files.zip
- 3. Unzip to your desktop or any area on your local drive.
  - Weibull Analysis Input Template.xlsx
  - WEIBULL Analysis MINITAB.mdb
  - Weibull Report Template.docx
  - WeibullAnalysis.mac
- 4. Use your administrator login to copy WeibullAnalysis.mac to C:\Program Files (x86)\Minitab\Minitab 18\English\Macros.
- 5. Open WEIBULL Analysis MINITAB.mdb

#### **Additional Notes on Running the Weibull Analysis**

 Minitab will require acknowledgement that data is being imported into Minitab. Operation will be halted until the user clicks ok.

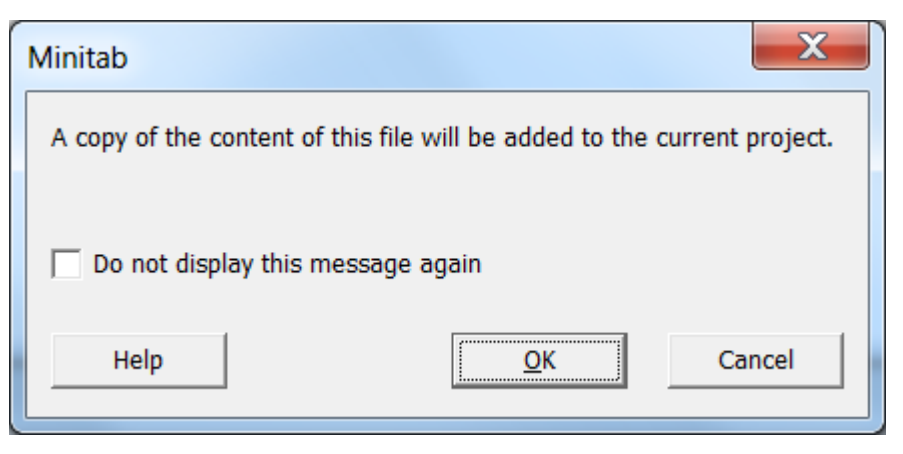

2. At times during the run of the Weibull automation tool, processing may halt & wait for the user to give permission to overwrite files from a previous run.